## Как подписать договор при помощи квалифицированной электронной подписи

Получить от менеджера конечную версию согласованного заявления о присоединении к <u>договору</u> АО банк «ККБ»

- 1. Выбрать данный файл
- 2. В главном меню нажать «подписать» и загрузить нужный файл оказа КриптоАРМ

| Файл Профи                                                                                        | или Настройки Помощь                                                                                              |                                        |
|---------------------------------------------------------------------------------------------------|----------------------------------------------------------------------------------------------------|----------------------------------------|
| <u>()</u><br>Подписать Про                                                                        | © В Расшифровать Обновить Создать Импорт                                                                          |                                        |
| Сертифика Личное Личное Сертиф Промех Довере Сертиф Сертиф                                        | а 🧆 КриптоАРМ :: Создание ЭП ><br>е<br><b>Выбор файлов</b><br>Выберите файлы исходных данных для создания подписи | б<br>в<br>лей<br>икации<br>гртификации |
| Список<br>Запросы н.<br>Запросс<br>Запросс<br>Списки отз<br>Списки дое<br>Списки дое<br>Журнал оп | К Имя Размер Дата изменения Путь<br>44<br>сс<br>сс<br>та<br>п                                                     | al                                     |
|                                                                                                   | < ><br>Добавить файл Добавить папку Удалить Удалить все<br>Просмотр                                               |                                        |
| <                                                                                                 | < Назад Далее > Отмена                                                                                            | ]                                      |

3. Выбрать формат файла подписи в кодировке. DER, с расширением «.sig»

| КриптоАРМ Файл Профи Подписать Про                                                                                                    | и Настройки Помощь<br>Ф В Расшифровать Обновить Создать Импорт                                                                                                    | _                                       |
|----------------------------------------------------------------------------------------------------|----------------------------------------------------------------------------------------------------|-----------------------------------------|
| Сертифика<br>Личное<br>Сертиф<br>Довере<br>Сертиф<br>Сертиф<br>Сертиф<br>Список<br>Запросы н<br>Запросы н<br>Запрос<br>Списки отз<br>Списки отз<br>Списки дов<br>Списки дов<br>Списки дов | <ul> <li>КриптоАРМ :: Создание ЭП</li> <li>Выходной формат<br/>Выберите желаемый выходной формат файла подписи</li> <li>Кодировка и расширение         <ul> <li>DER-кодировка</li> <li>sig</li> <li>BASE64-кодировка</li> <li>sig</li> <li>Отключить служебные заголовки</li> <li>Архивировать файлы после создания подписи</li> <li>Имя файла:</li> <li>С: \Users \anikitina \Documents \Заявление П</li> <li>Выбрать</li> <li>Помещать выходные файлы в указанный каталог</li> </ul> </li> </ul> | в<br>пей<br>икации<br>=ртификации<br>al |
| ٢                                                                                                    | С:\Users\anikitina\Documents\<br>Сохранять структуру вложенности каталогов<br>Отправить выходные файлы по электронной почте<br>Открыть окно почтового клиента<br>(Назад Далее > Отмена                                                                                                    | -                                       |

4. Электронная подпись формируется в виде отдельного файла (отсоединенная электронная подпись)

| 🔕 КриптоАРМ :: Создание ЭП                                   |                                                 |                   |        |  |  |  |  |
|--------------------------------------------------------------|-------------------------------------------------|-------------------|--------|--|--|--|--|
| Параметры подписи<br>Установите желаемые параметры подписи   |                                                 |                   |        |  |  |  |  |
| Свойства подписи                                             |                                                 |                   |        |  |  |  |  |
| Использование подписи:                                       | [Не задано                                      | ]                 | $\sim$ |  |  |  |  |
| Комментарий к подписи:                                       |                                                 |                   |        |  |  |  |  |
| Идентификатор ресурса:                                       |                                                 |                   |        |  |  |  |  |
| Поместить имя исходного файла в поле "Идентификатор ресурса" |                                                 |                   |        |  |  |  |  |
| Включить в подпись:                                          | Только серт                                     | гификат владельца | ~      |  |  |  |  |
| Сохранить подпись в отдельном файле                          |                                                 |                   |        |  |  |  |  |
| Удалить исходный                                             | Удалить исходный файл после выполнения операции |                   |        |  |  |  |  |
| Уровень безопасного                                          | удаления:                                       | Выключено 🗸       |        |  |  |  |  |
| Включить время создан                                        | ия подписи                                      |                   |        |  |  |  |  |
| Включить штамп времени на подписываемые данные               |                                                 |                   |        |  |  |  |  |
| Включить штамп времени на подпись                            |                                                 |                   |        |  |  |  |  |
| Включить в подпись доказательства подлинности                |                                                 |                   |        |  |  |  |  |
|                                                              | < H                                             | азад Далее >      | Отмена |  |  |  |  |

5. Выбрать контейнер и ввести пин

| Результат выполнения операции (Создание электронной                                 | подп <u> X</u> |
|-------------------------------------------------------------------------------------|----------------|
| Идет запрос пароля (PIN-кода)                                                       | Отменить все   |
| Общее вреня операции: 00:00:04                                                      | Детали >>      |
| Запустить мастер снова                                                              |                |
| Закрыть окно, если нет ошибок и замечаний                                           |                |
| КриптоПро CSP                                                                       | ×              |
| 0:10:0<br>Введите ріп-код для контейнера "f061102a-a21b-<br>4305-b93b-49eae25385c3" | 00             |
| RU                                                                                  |                |
| Pin-kog:                                                                            |                |
| Запомнить pin-код                                                                   |                |
| ОК Отмена                                                                           |                |
| Јокумент подписан                                                                   |                |
| езультат выполнения операции (Создание электронн                                    | ой подп 💶 🔲    |
| Vonex                                                                               | Закрыть        |
| OF USE BORNE ODEDALSMA: 00:00:12                                                    | Детали >>      |

6.

Общее время операции: 00:00:12 П Запустить мастер снова

Закрыть окно, если нет ошибок и замечаний

7. В результате вы получите отсоединенную подпись, с расширением \*.SIG которую необходимо отправить вместе с исходным документом на email <u>doc@kkb.ru</u>

×

| Имя                  | Тип                            | Размер |
|----------------------|--------------------------------|--------|
| 🗐 Отсоединенная      | Документ Microsoft Office Word | 30 KE  |
| 🮯 Отсоединенная.docx | Файл "SIG"                     | 6 KB   |

ВАЖНО!!! В теме письма указать наименование юридического лица или ИП.

В случае успешной проверки подписи, заявление будет подписано и отправлено на Ваш email.